# **IP PTZ Camera Quick Start Guide**

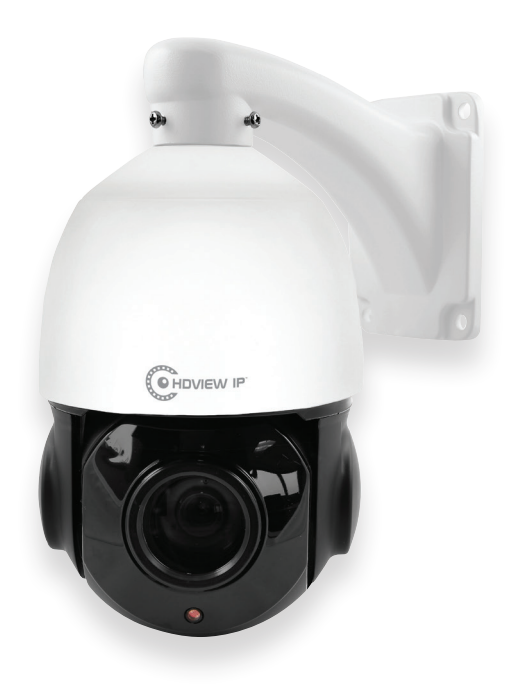

The latest product manual and software is available online: https://www.espuk.com/technical\_support/

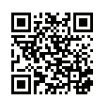

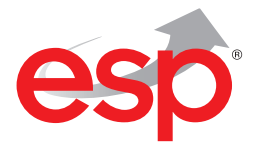

www.espuk.com

# Connection

Typically the IP Camera (IPC) will either be connected to an NVR or connected directly to a network via a router.

If the IPC is connected to an NVR, the IPC will need a temporary connection to a PC/Laptop to match the NVR's network segment details.

If the IPC is connected directly to a network there is a setup process required to match the network segment detials.

The quick start guide will assist, and the full manual will provide more support if required.

# **Example Connections**

Router Rear • Ð CALITION A **—** 6 ٢ 23 ന്നന്ന് IPC with Router Internet V Router Router

IPC with NVR

## **Network Connection**

After applying power and connecting the IPC to a PC/ Laptop;

Load the supplied 'IP WIZARD' software onto a PC/ Laptop.

Launch the IP WIZARD software, and select 'Search', if the network's existing details match the IPC's default details the device will be recognised.

#### The default IP address of the IPC is : 192.168.1.168

#### The default Subnet Mask of the IPC is : 255.255.255.0

1. Click on the IP address in the search bar to access the IPC.

| number                                                 | Device type | IP address                  | Subnet mask                      | gateway     | Video port                                 | Http port  | RTSP port | MAC Address       | Software version |
|--------------------------------------------------------|-------------|-----------------------------|----------------------------------|-------------|--------------------------------------------|------------|-----------|-------------------|------------------|
| 0                                                      | IPC         | 192.168.1.168               | 255.255.255.0                    | 192.168.1.1 | 90                                         | 80         | 554       | 00-2A-2A-3B-1A-2A | 1.4.10.0         |
| AAC Address: 00-2A-2A-3B-1A-2A 2<br>Verification Code: |             | Equipment net<br>Device IP: | work information<br>10.10.25.200 |             | Equipment port informati<br>Video port: 90 |            | in        | search            |                  |
| -                                                      |             | Get                         | Gateway:                         | 10.10.25.1  |                                            | rtsp port: | 554       |                   |                  |
|                                                        |             |                             | Subnet mask:                     | 255.255.0.0 |                                            | http port: | 80        |                   |                  |

2. If required, the IPC's network information can be modified via the IP Wizard to match the intended network segment details.

For example; to use with an ESP NVR, view the NVR's internal interface menu and apply matching segment details:

| Setup Channel | Record Alarm Network Device System |                             | ×         |
|---------------|------------------------------------|-----------------------------|-----------|
| General       | General PPoE Port Configuration    |                             |           |
| + DDNS        |                                    |                             |           |
| ⊕ Email       |                                    |                             |           |
| ♦ FTP         | IP Address 172.018.001.100         | IP Address 010.010.025.100  |           |
|               | Subnet Mask 255.255.000.000        | Subnet Mask 255.255.000.000 |           |
|               | Gateway 172.018.000.001            |                             |           |
|               |                                    |                             |           |
|               | DNS1 223.004.004.004               |                             |           |
|               | DNS2 008.008.008                   |                             |           |
|               |                                    |                             |           |
|               |                                    | Defau                       | uit Apply |

If the IP Wizard software cannot find the IPC;

On the PC/Laptop, access 'Network Connections', then 'Properties' to access the following menus;

| Connect using:                                                                                                    | Internet Protocol Version & (TCD/ID.d) Propaging                                                                                                    | X )                                                                                                    |
|----------------------------------------------------------------------------------------------------|----------------------------------------------------------------------------------------------------|----------------------------------------------------------------------------------------------------|
| Realtek PCIe GBE Family Controller                                                                                                    | General                                                                                                    | Advanced TCP/IP Settings                                                                                                    |
| Cert  Transmission correl frequency  Cert  Cert | Vou cin qut P settings assigned automatically if your network support<br>the capabity. Otherwise, you need to ask your network administrator<br>for the aground B settings.<br>2. Entor the following details<br>Obtain an IP address:<br>Budderss interaction<br>Budderss interaction<br>Bud | P Setting: DK:     WHE       P addresse     Subnet mark       192.158.177     255.255.05.0       4. Add the Add     Edt       Remove     TCP/IP address       Default gateways:     P address       IP address     192.168.4.77       Subnet mark:     192.168.4.77       Subnet mark:     192.168.4.77       Subnet mark:     192.168.4.77       Subnet mark:     192.168.4.77       Subnet mark:     192.255.255.0 |

After the details have been applied and saved launch the Wizard IP software and 'Search'.

If the search is unsuccessful, review the full installation manual for the product or contact the IT administrator for further support.

Tip; Other network connections on the PC/Laptop may need to be temporarily disabled to complete IPC setup.

## **Internet Explorer Browser Access**

Once the Device Search finds the IPC, the IP address link will open Internet Explorer.

The default user name is admin, the default password is admin;

|                                                  | - 10 | 22.0   |
|--------------------------------------------------|------|--------|
| User name<br>Password<br>Remember my credentials |      |        |
|                                                  | ок   | Cancel |

Run and Allow the latest plugin;

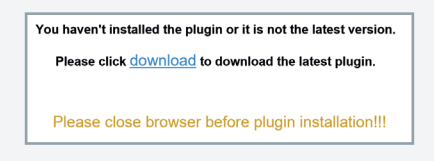

In the browser add the IPC's IP address in the Compatibility View menu:

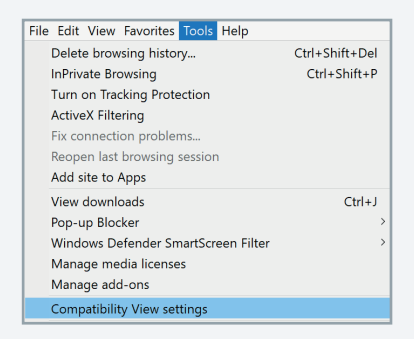

### Disclaimer

(i) As with all software and hardware dependent devices, ESP are unable to guarantee that every device will be compatible with the supplied product and software.

Specific models of phone, tablet or other devices, the hardware it contains, the service provider, the types of data services offered and variations in version numbers can affect the performance.

(ii) IP enabled devices should always be installed by competent / experienced persons.

# Notes

# Notes

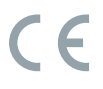

Elite Security Products Unit 7, Target Park, Shawbank Road, Lakeside, Redditch B98 8YN

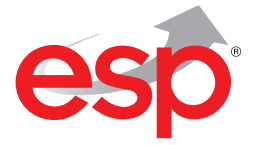

Telephone: 01527 51 51 50 Fax: 01527 51 51 43 Email: info@espuk.com www.espuk.com E&OE - Errors and omissions excepted.19

www.espuk.com